## 국가근로장학사업 근로장학기관 포털 시스템 온라인 출근부 「확인」/「대학제출」 처리 매뉴얼

국가근로장학생을 배정 받은 부서 담당자는 국가근로장학 시스템(http://workstudy.kosaf.go.kr/) 에 로그인 후, 장학 – 국가근로장학금 – 지급관리 - [출근부관리] 프로그램에서 아래와 같이 실시 하여 주시기 바랍니다.

- 아 래 -1. '확인/대학제출 처리' 실시대상 : 국가근로장학생을 배정 받은 부서의 담당자 2. '확인/대학제출 처리' 목적 : 국가근로장학생 매월 온라인 '학생 출근부' 확인/대학제출 처리 ※미처리 시, 해당 근로지 근로학생에게 장학금 지급 불가(2016학년도 한국장학재단 국가근로장 학사업 업무처리기준에 의거) 3. '확인/대학제출 처리' 기한 가. 확인 : 매일 근무 종료 후 나. 승인 처리 : 매월 근무 종료 직후 승인/처리 (예: 3월 출근부 승인/처리는 4월 5일까지 완료해야함) 4. '확인/대학제출 처리' 방법 가. 국가근로장학 시스템 (http://workstudy.kosaf.go.kr/) 로그인 X 한국장학재단 기관/기업 국가근로장학 시스템 000 LOGIN 비밀번호

- 아이디 : 회원가입한 이메일 주소 입력학교 개인메일주소(예 : yoonsh@cu.ac.kr)

- 비밀번호 : 회원가입한 비밀번호 입력 (비밀번호 분실시, 장학지원팀(053-850-3966)으로 연락 바랍니다.)

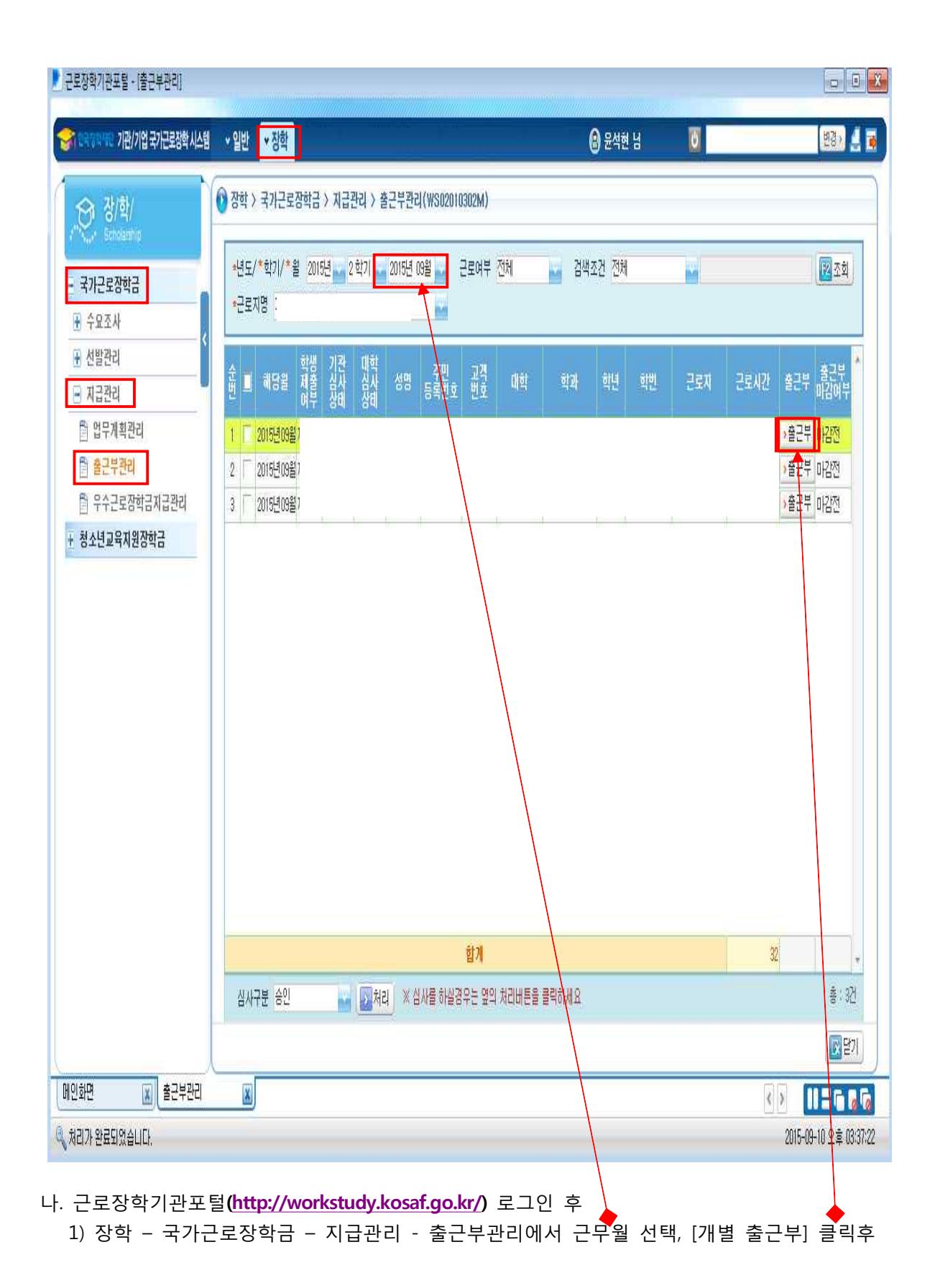

| 2) 학생의 모든 개별 출근부를 "확인"(Y) | 으로 한 상태에서(←근무 | 일자(날짜, | 요일)/근로지명/시작시 |
|---------------------------|---------------|--------|--------------|
| 각/종료시각/근로시간/근로내용 검토       | 이후)           |        |              |

- 3) 반드시 오른쪽 하단 "확인여부저장" 버튼 클릭

   4) 이후 개별 출근부 "대학제출" 선택후 "처리" 버튼 클릭

| 🗜 국가근로장학 학생 출       | 근부               |                   |             |          |                                           |                                   |
|---------------------|------------------|-------------------|-------------|----------|-------------------------------------------|-----------------------------------|
| 국가근로장학 학            | 생 출근부            |                   |             |          |                                           |                                   |
| ◊근로장학생 기본정          | 보                |                   |             | <b>`</b> |                                           |                                   |
| 출근부 년월              | 2016년 03월        | 대학명               |             | 환과       | 회계세무학)                                    | 24                                |
| 근로장학생명              |                  | 교육과정 야간           |             |          |                                           |                                   |
| 근로기관심사자             |                  | 근로기관심사일자          |             | 근로기관심사상  | 비제철                                       | 100                               |
| 대학심사자               |                  | 대학심사일시            |             | 대학심사상태   | 미승인                                       |                                   |
| ♦ 근로장학생 출근부         |                  |                   |             |          |                                           |                                   |
| , 일자                |                  | 학기 시작 종료          | 근로 그====    | 43110    | 그로 입력                                     | 출근부 출근부                           |
| <sup>군민</sup> 날자 묘일 | 근도상학기관성 근도시험<br> | 구분 지각 지각 \        | 지간 근도비용     | 수영사류 -   | 쿠룬 채널                                     | 확인 확인<br>여부                       |
| 1 2016-03-14 윌      | -                |                   |             | 2        | 주간 모바일                                    | N <u>&gt;확인</u>                   |
| 2 2016-03-14 월      |                  |                   |             | -        | 주간 모바일                                    | N <u>&gt; 확인</u>                  |
| 3 2016-03-15 와      |                  |                   |             |          | 우간 모바일                                    | N <u>&gt; 적인</u><br>N <u>호</u> 护이 |
| 4 2016-03-10 ×f     |                  |                   |             |          | 주신 모마철<br>조가 모바일                          | N <u>가</u> 적긴<br>N <b>5</b> 환이    |
| 6 2016-03-16 수      |                  |                   |             | 2        | 주가 모바일                                    | N > 확인                            |
| 7 2016-03-16 수      |                  |                   |             | 2        | 주간 모바일                                    | N > 확인                            |
| 8 2016-03-16 수      |                  |                   |             | 2        | 주간 모바일                                    | N >확인                             |
|                     |                  | 총 근로시간 54 시       | 간           |          |                                           |                                   |
| + -                 |                  |                   |             |          |                                           |                                   |
| 근로일자                | 2016-03-14       | 근로시작시각            | 09 🔛 : 00 🔛 | 근로종료     | 시각 12 😴 :                                 | 10 puer                           |
| 근로기관/근로지명           | (재)한국장학재단        |                   |             | 총근로/     | 시간 3 시공                                   | ł                                 |
| 학기방학구분              | 학기 m.e           | 근로내용(5자이상)        |             |          |                                           |                                   |
| 근로구분                | 주간               | 수정사유(5자이상)        |             |          |                                           |                                   |
| 수기출근부               |                  | 다운로드              |             |          | ▶ 참부                                      | 하기 💽 취소                           |
| 은행명                 | 선택               | 계좌번호              |             | 우수근로장    | 1日 日本 日本 日本 日本 日本 日本 日本 日本 日本 日本 日本 日本 日本 | 0                                 |
| 지급년월                |                  | 지급실행일자            |             |          |                                           |                                   |
| 파일첨부(지급증빙)          |                  | 다운로드              |             |          | ▶ 첨부                                      | 하기 💽취소                            |
| 심사구분                | 대학제출 🔛 🛃         | ※ 심사를 하실경우는 옆의 처리 | 버튼을 몰릭하세요   |          |                                           |                                   |
| 💽 출근부 다운로드          |                  |                   |             |          | 저장 💽 확인여                                  | 루저장 💽 닫기                          |

## 학생의 개별 출근부를 모두 저장하지 않고 대학제출한 경우 조치사항 안내

- 근로장학기관포털(http://workstudy.kosaf.go.kr/) 로그인 후, 장학 국가근로장학금 지급관리
   출근부관리에서 근무월 선택, [개별 출근부] 클릭후
- ② "대학제출"된 출근부를 "제출취소" 한 후
- ③ 학생의 모든 개별 출근부를 "확인"(Y)으로 한 상태에서
- ④ 반드시 오른쪽 하단 "확인여부저장" 버튼 클릭
- ⑤ 이후 "대학제출" 처리 버튼 클릭

| 국가근로장학 학생 출       | 근부                |               |                |          |                                 |
|-------------------|-------------------|---------------|----------------|----------|---------------------------------|
| 국가근로장학 학          | 생 출근부             |               |                |          |                                 |
| ○ 근로장학생 기본정       | للا<br>لا         |               |                |          |                                 |
| 출근부 년월            | 2016년 03월         | 대학명           |                | 학과       | 회계세무학과                          |
| 근로장학생명            |                   | 교육과정          | 야간             |          |                                 |
| 근로기관심사자           |                   | 근로기관심사일자      | 299 m          | 근로기관심사상태 | 미제중                             |
| 대한심사자             |                   | 대한식사임시        |                | 대한심사상태   | 미승이                             |
|                   |                   |               |                |          |                                 |
| ◊ 근로장학생 출근부       |                   |               |                |          |                                 |
| 순번<br>순번<br>날자 요' | 실<br>근로장학기관명 근로지명 | · 학기 시작 종     | 로 근로 근로내용      | 수정사유 루툴  | 입력 줄근부 줄근부<br>지금 확인 확인<br>지금 여부 |
| 1 2016-03-14 월    |                   |               |                | 주2       | ! 모바일 N ▶확인                     |
| 2 2016-03-14 울    |                   |               |                | 주긴       | ! 모바일 N >확인                     |
| 3 2016-03-15 \$   |                   |               |                | 주긴       | ! 모바일 N →확인                     |
| 4 2016-03-15 Ż    |                   |               |                | 주긴       | 난 모바일 N →확인                     |
| 5 2016-03-16 수    |                   |               |                | 주긴       | 반 모바일 N >확인                     |
| 6 2016-03-16 Ŷ    |                   |               |                | 주긴       | 난 모바일 N ▶확인                     |
| 7 2016-03-16 수    |                   |               |                | 주긴       | 한 모바일 N ▶확인                     |
| 8 2016-03-16 수    |                   |               |                | 주긴       | ! 모바일 N >확인                     |
| + -               |                   | 총 근로시간        | 54 시간          |          | 3                               |
| 근로일자              | 2016-03-14 🏢      | 근로시작/         | 시각 09 🔜 : 00 🔜 | 근로종료시각   | ł 12 🙀 : 00 📷                   |
| 근로기관/근로지명         | (재)한국장학재단         |               |                | 총근로시긴    | 1 3 시간                          |
| 학기방학구분            | 학7) men           | 근로내용(5자0      | 1상) [          | OR       |                                 |
| 근로구분              | 주간                | 수정사유(5자0      | (상)            |          | ]                               |
| 수기출근부             |                   | - 다운로드        |                |          | 처부하기 관취소                        |
| 은행명               | 선택                | 제좌(           | 번호             | 우수근로장학금  | 8                               |
| 지급년월              |                   | 지급실행을         | 일자 📖           |          |                                 |
| 파일첨부(지급증빙)        |                   | ▶ 다운로드        |                |          | 참부하기 처수                         |
| 심사구분              | 대학제출 🔛 처리         | 《심사를 하실경우는 옆의 | 의 처리버튼을 클릭하세요  |          | 4                               |
| 🕢 출근부 다운로의        | 5                 | 2 5           |                | ্রি সেই  | 망 💿 확인여부저장 🛛 💽 닫기               |